## **Approvals Quick Reference**

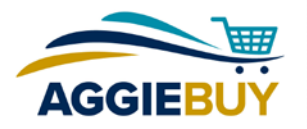

## **Locate Requisitions to be Approved**

• Click on the Action Items (flag) icon at the top right of the screen.

OR:

Fiscal Approver UC Davis 🔻

Click on the **Orders and Documents** icon on the left side of the screen. Choose Approvals and My Approvals.

| <b>*</b> 2 |                           |                                                                            |
|------------|---------------------------|----------------------------------------------------------------------------|
| Î          | Document Search Approvals | Approvals<br>My Approvals<br>Approval Notifications<br>My Recent Approvals |

• If you'd like, you can **filter** (to the left) or **sort** (at the top) the list.

| Filter My Approvals                       | ?  |                                         | Document Actions 🔻 History 🚔 ?    | Document Actions 🔻 History 🚔 |
|-------------------------------------------|----|-----------------------------------------|-----------------------------------|------------------------------|
| Date Range                                |    | Sort by: Folder Entry date newest first | Assign to myself                  | Approve/Complete & Show Next |
| All Dates                                 |    |                                         | Approve/complete step & show next | Approve/Complete Step        |
| Supplier                                  | ₩. |                                         | Approve/complete step             | Return to Shared Folder      |
| Office Max (21)<br>VWR International (16) |    |                                         |                                   | Deturn to Dequisitioner      |

📜 253.43 USD

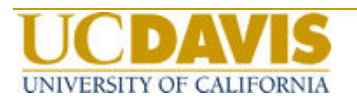

## **Review/Approve Requisitions**

• **To approve within the list**, check the box next to the Requisition and choose Approve/Complete from the drop-down menu.

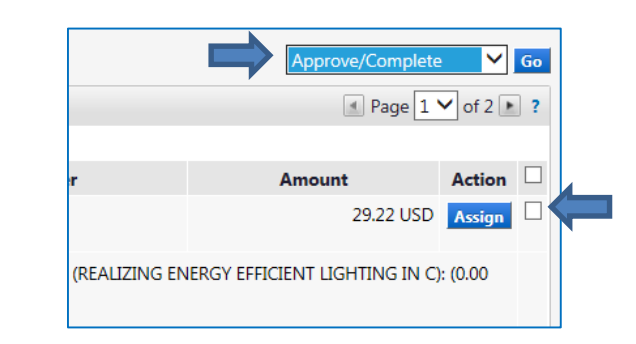

- To review the Requisition first, open the Requisition by clicking on the Requisition number.
- Assign the Requisition to yourself by clicking "Document Actions" at the top of the screen, then choosing "Assign to myself." If you'd like to unassign the Requisition, click "Document Actions" and choose "Return to Shared Folder."

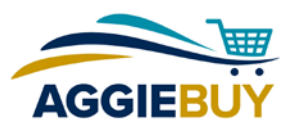

## **Approvals Quick Reference**

• To **add/send a comment**, click on Comments on the left side of the screen, then click Add Comment. You can also attach a file to the Requisition here.

| Requisition: 1560826                        | Comments                |             | Decument Actions 🗢 History 🚔 |
|---------------------------------------------|-------------------------|-------------|------------------------------|
| Satus. Pending<br>Document Total: 14.29 USD | Show comments for       | Requisition | Add Comment                  |
| Requisition >                               | Records found: 0        |             |                              |
|                                             | No comments have been a | dded        |                              |
| Comments                                    |                         |             |                              |

• If necessary, return the Requisition to the Requester for corrections. Click "Document Actions" at the top, then choose "Return to Requisitioner."

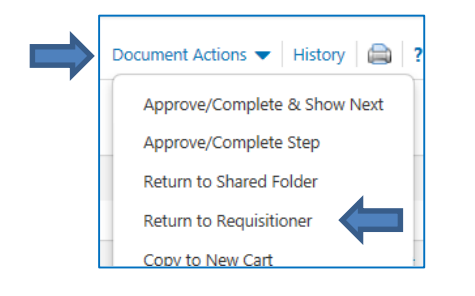

• To **approve the Requisition**, click "Document Actions" at the top, then choose one of the Approve options.

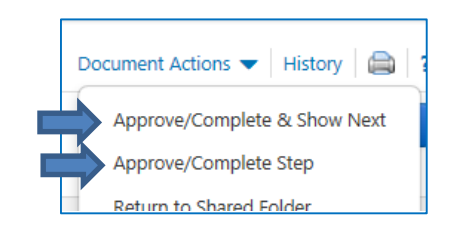

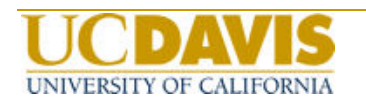

• To **reject the entire Requisition**, click "Document Actions" and choose "Reject Requisition."

| Document Actions   History   |  |  |
|------------------------------|--|--|
| Approve/Complete & Show Next |  |  |
| Approve/Complete Step        |  |  |
| Return to Shared Folder      |  |  |
| Return to Requisitioner      |  |  |
| Copy to New Cart             |  |  |
| Add Comment                  |  |  |
| Add Notes to History         |  |  |
| Reject Requisition           |  |  |

• To **reject an individual line item** scroll down to the line item and put a check in the box to the right.

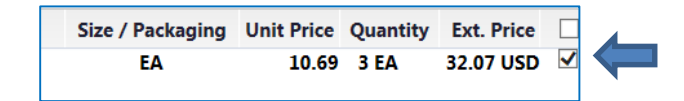

Then click "Selected Line Item Actions" at the top of the line item list and choose "Reject Selected Items."

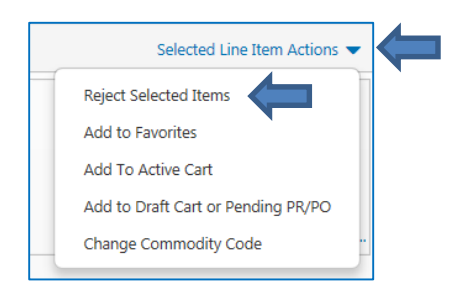